## **Ordering Environmental Cultures in Sunquest**

| Purpose   | This procedure describes how to order environmental cultures in Sunquest for<br>non-pharmacy specimens. For Pharmacy specimens, refer to the<br>procedure Ordering Pharmacy Environmental Cultures.                                                                                                    |                 |                            |                             |  |  |
|-----------|----------------------------------------------------------------------------------------------------|-----------------|----------------------------|-----------------------------|--|--|
| Policy    | <ul> <li>The laboratory will collect environmental cultures for possible bacterial contamination of water or other sources as scheduled or upon request. Cultures will be submitted to Shared Lab Microbiology Laboratory for testing.</li> <li>Final culture reports are distributed to the requesting department and Infection Control.</li> </ul> |                 |                            |                             |  |  |
| Procedure | Follow                                                                                                    | the steps below | v to enter environm        | ental cultures in Sunquest. |  |  |
|           | Step                                                                                                    | Prompt          | Action                     |                             |  |  |
|           | 1                                                                                                    |                 | Log onto Sunquest Gateway. |                             |  |  |
|           | 2                                                                                                    | Main Menu       | Double click Order Entry   |                             |  |  |
|           | 3                                                                                                    |                 |                            |                             |  |  |
|           |                                                                                                    |                 | If culture                 | Then enter                  |  |  |
|           |                                                                                                    |                 | source is                  |                             |  |  |
|           |                                                                                                    |                 | Lab DI water               | • 444487 as MRN             |  |  |
|           |                                                                                                    |                 | or Sanipack                | Click Search                |  |  |
|           |                                                                                                    |                 | Sanitizer                  | • From list, select/        |  |  |
|           |                                                                                                    |                 |                            | highlight the RV            |  |  |
|           |                                                                                                    |                 |                            | patient named               |  |  |
|           |                                                                                                    |                 |                            | ENVIRONMENTAL,              |  |  |
|           |                                                                                                    |                 |                            | ENGINEERING.                |  |  |
|           |                                                                                                    |                 |                            | • Check box to Include      |  |  |
|           |                                                                                                    |                 |                            | inactive events lower       |  |  |
|           |                                                                                                    |                 |                            | left bottom of screen.      |  |  |
|           |                                                                                                    |                 |                            | • For DI water select       |  |  |
|           |                                                                                                    |                 |                            | event for location          |  |  |
|           |                                                                                                    |                 |                            | RVCHMA/OS                   |  |  |
|           |                                                                                                    |                 |                            | • For Sanipack select       |  |  |
|           |                                                                                                    |                 |                            | event for location          |  |  |
|           |                                                                                                    |                 |                            | RVEVSA/OS                   |  |  |
|           |                                                                                                    |                 |                            | • Proceed to step 8.        |  |  |
|           |                                                                                                    |                 | Other                      | • OS-                       |  |  |
|           |                                                                                                    |                 |                            | • Click Search.             |  |  |
|           |                                                                                                    |                 |                            | • Proceed to step 4.        |  |  |

| 4  | Patient ID<br>OS-   | Click Create                                                        |                           |  |
|----|---------------------|---------------------------------------------------------------------|---------------------------|--|
| 5  | Patient Name        | Enter <b>ENV</b> , ( <i>free text specimen source</i> ) <tab></tab> |                           |  |
|    |                     | Example: ENV,IV Saline                                              |                           |  |
| 6  | Date of Birth       | Enter N for unknown.                                                |                           |  |
| 7  | Sex                 | Enter U (Unknown)                                                   |                           |  |
| 8  |                     | Click New Episode                                                   |                           |  |
| 9  | Location            | Enter RVEVSA for Sanipack Sanitizer                                 |                           |  |
|    |                     | Enter RVCHMA for DI water check, or OTHER                           |                           |  |
|    |                     | sources                                                             |                           |  |
| 10 | Account#            | Enter 9001 <tab></tab>                                              |                           |  |
| 11 | Event Type          | ENTER OS (Outside)                                                  |                           |  |
| 12 | Event Status        | <tab> to accept default A</tab>                                     | lefault Active.           |  |
| 13 | Start Admit<br>Date | <tab> to accept default t</tab>                                     | oday's date.              |  |
| 14 | Attending           | Enter <b>50057427</b> <tab></tab>                                   |                           |  |
|    | Physician           | (Ron Rowberry)                                                      |                           |  |
| 15 |                     | Click Save                                                          |                           |  |
| 16 | Collection          | • <tab> to default today's date, or enter correct</tab>             |                           |  |
|    | Date                | collection date <tab>.</tab>                                        |                           |  |
| 17 | Collection<br>Time  | Enter collection time <tab>.</tab>                                  |                           |  |
| 18 | Received<br>Date    | <tab> to default current date.</tab>                                |                           |  |
| 19 | Received<br>Time    | <tab> to default current time.</tab>                                |                           |  |
| 20 | Phleb Code          | Enter your SQ code                                                  | your SQ code              |  |
| 21 | Order Code          | Enter ENV <tab></tab>                                               |                           |  |
| 22 | Modifier            | Enter -: free text source                                           |                           |  |
|    |                     | Example: -;Millipore DI water                                       |                           |  |
|    |                     | nitizer                                                             |                           |  |
| 23 |                     | Click Assign Accession                                              |                           |  |
| 24 |                     | Click Save                                                          |                           |  |
| 25 | RESOE               |                                                                     |                           |  |
|    | Specimen            | If specimen source                                                  | Then enter                |  |
|    | Description         | is                                                                  |                           |  |
|    |                     | Water                                                               | WATER-;free text          |  |
|    |                     |                                                                     | <i>source</i> <tab></tab> |  |
|    |                     |                                                                     | Example:                  |  |
|    |                     |                                                                     | • WATER-;Millipore        |  |
|    |                     |                                                                     |                           |  |

Continued on next page

## Ordering Environmental Cultures in Sunquest, Continued

Procedure, continued

| Step | Prompt      | Action                                         |                          |  |
|------|-------------|------------------------------------------------|--------------------------|--|
| 25   | RESOE       |                                                |                          |  |
|      | Specimen    | If specimen                                    | Then enter               |  |
|      | Description | source is                                      |                          |  |
|      |             | Other                                          | OTHR-; free text source  |  |
|      |             |                                                | <tab></tab>              |  |
|      |             |                                                | Example:                 |  |
|      |             |                                                | OTHR-;Sanipack Sanitizer |  |
|      |             |                                                |                          |  |
| 26   |             | Place accession label on the specimen and send |                          |  |
|      |             | to Shared Lab Microbiology Lab on next         |                          |  |
|      |             | routine courier pickup                         |                          |  |
| 27   |             | For Lab water cultures, reprint the accession  |                          |  |
|      |             | label and clip to Millipore Maintenance Log    |                          |  |
|      | clipboard.  |                                                |                          |  |

Related Documents Ordering Pharmacy Environmental Cultures

\_\_\_\_

End